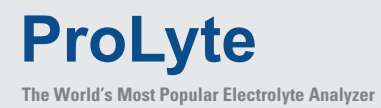

## **Quick Start Guide**

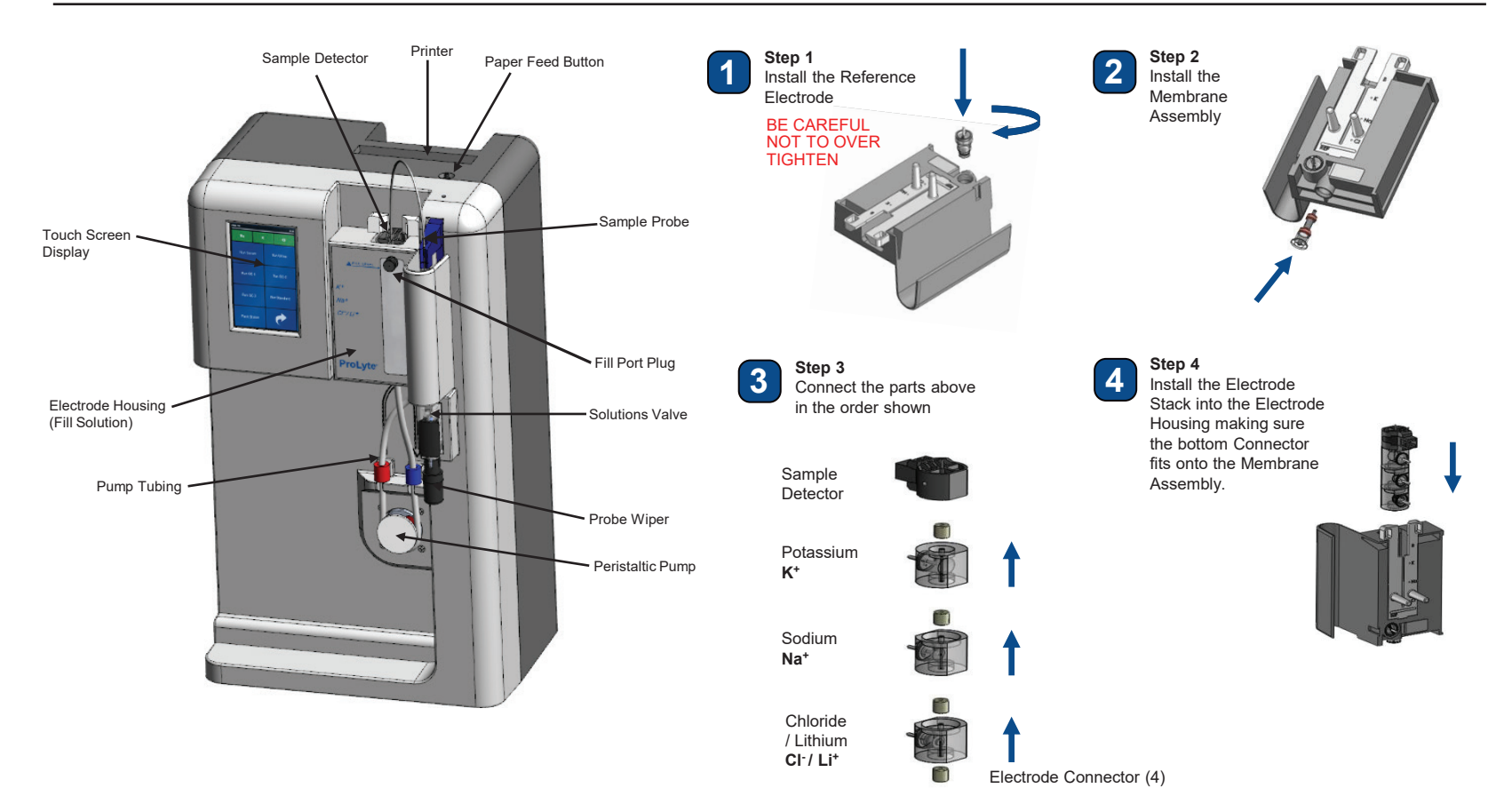

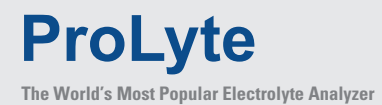

The Smart Lab Solution.

## **Quick Start Guide**

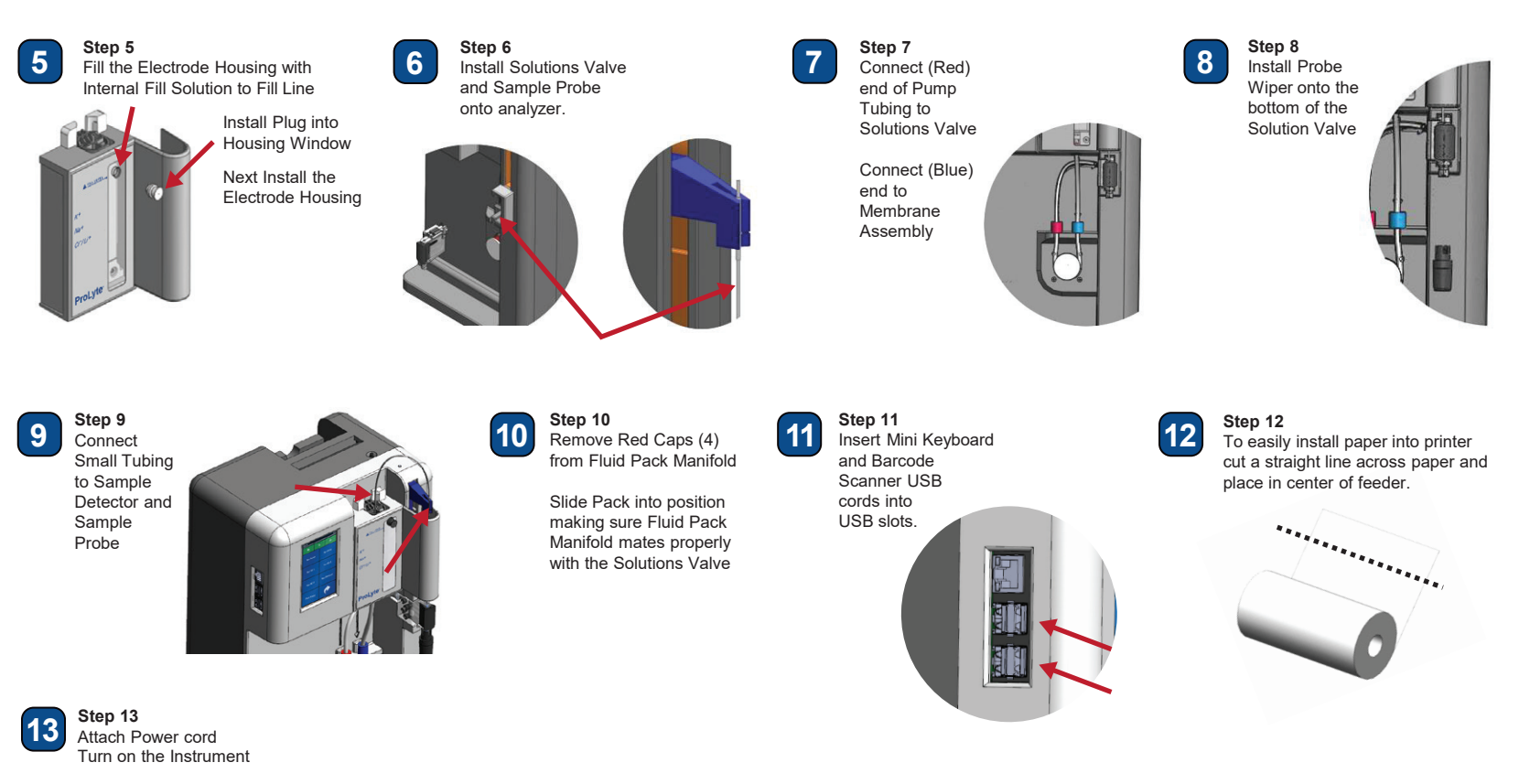

Instrument is now ready to run first calibration as outlined in the operator's manual